# Inštrukcie pre PROJEKTOVÝ ZÁMER NAVRHOVANÝ NA ZARADENIE DO INTEGROVANEJ ÚZEMNEJ INVESTÍCIE

Informácia

### Inštrukcie k vypĺňaniu a podaniu projektového zámeru (ďalej len "PZ")

- vypísať vždy samostatne jeden formulár PZ za jednu oblasť (za každý Vami zvolený špecifický cieľ vypísať jeden zámer)
- pri vypracovaní PZ treba vypísať postupne údaje od bodu 1. Identifikácia žiadateľa až po bod 11. čestné vyhlásenie
- v rámci bodu 3. Základná identifikácia PZ, treba v riadku "Príslušný špecifický ciel" vybrať jednu z možností roletového menu
- je dôležité správne vypísať predovšetkým časť 1 a časť 5. PZ
- v prípade odoslania PZ v listinnej podobe, musí byť vypracovaný PZ parafovaný štatutárnym zástupcom žiadateľa a opatrení pečiatkou
- PZ v listinnej podobe zasielajte na adresu Úradu Trnavského samosprávneho kraja
   <u>Starohájska 10,917 01 Trnava</u> alebo osobne do podateľne úradu s vyznačením na obálke, že ide o "**Projektový zámer**"
- v prípade odoslania PZ v listinnej podobe, žiadame Vás následne aj zaslanie o v elektronickej (editovateľnej) podobe k ďalšiemu spracovaniu zo strany TTSK na e - mail: projektovyzamer@trnava-vuc.sk
- pre podanie cez elektronickú schránku sa riaďte inštrukciami nižšie

#### Podanie

Pre podania projektového zámeru je potrebné prihlásiť sa elektronickým občianskym preukazom (eID), vyplniť elektronický formulár, priložiť požadované prílohy, podpísať ich kvalifikovaným elektronickým podpisom (KEP) s použitím mandátneho certifikátu alebo kvalifikovanej elektronickej pečate, elektronicky odoslať.

Podanie projektového zámeru tak môžete vykonať aj mimo úradných hodín, doručiť z pohodlia domova alebo práce. Zároveň budete mať podaný projektový zámer, ako aj všetku nasledujúcu komunikáciu neustále k dispozícii vo vašej elektronickej schránke.

Poznámka: na <u>www.slovensko.sk</u> v časti návody nájdete ďalšie detailne informácie k uvedeným pojmom, ako aj potrebný softvér a návody na jeho inštaláciu a obsluhu.

Najdôležitejšie informácie potrebné pre podanie projektového zámeru sme uviedli aj v tomto dokumente, aby ste mali k dispozícii postup na jednom mieste. Bližšie informácie sú aj na

https://www.slovensko.sk/sk/agendy/agenda/ elektronicke-schranky-zakon1

 Právnické osoby a fyzické osoby - podnikatelia – podávajú projektový zámer týmto spôsobom. Všeobecná agenda: <u>https://schranka.slovensko.sk/FormConstructor/Default.aspx?ldService=2124</u> Kliknete na "Prihlásiť sa"

Pre prihlásenie budete presmerovaní na stránky <u>www.slovensko.sk</u> , kde klikneme na tlačidlo "Prihlásiť sa"

#### Prihlásenie cez portál slovensko.sk

Vyberte si jednu z nasledujúcich možností:

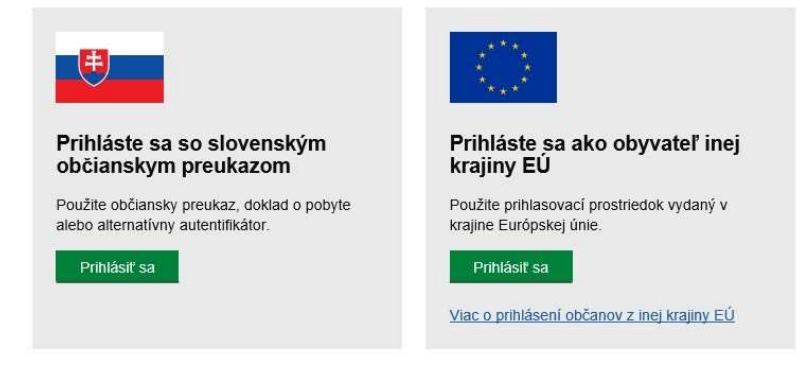

Na autorizované prihlásenie potrebujeme čítačku elD kariet, ktorú pripojíte k Vášmu počítaču prostredníctvom USB portu.

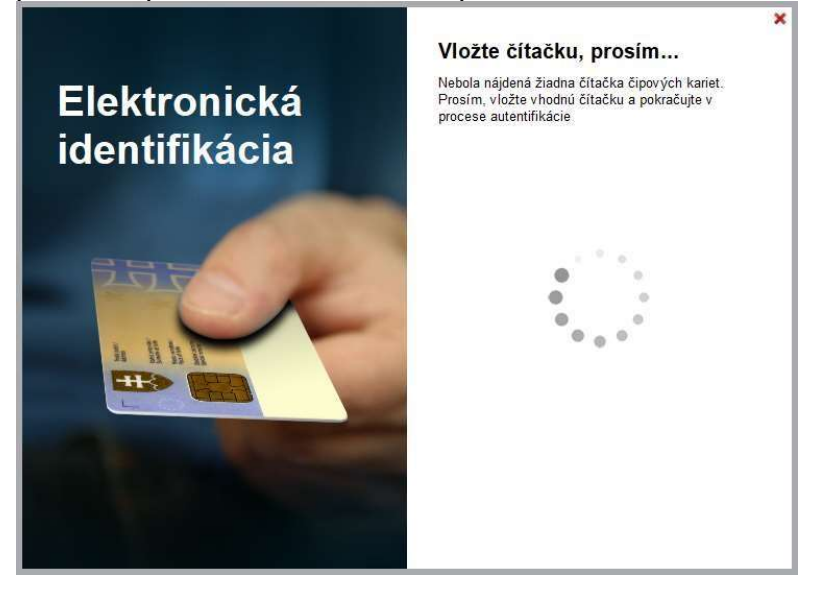

Do čítačky vložíte elD kartu:

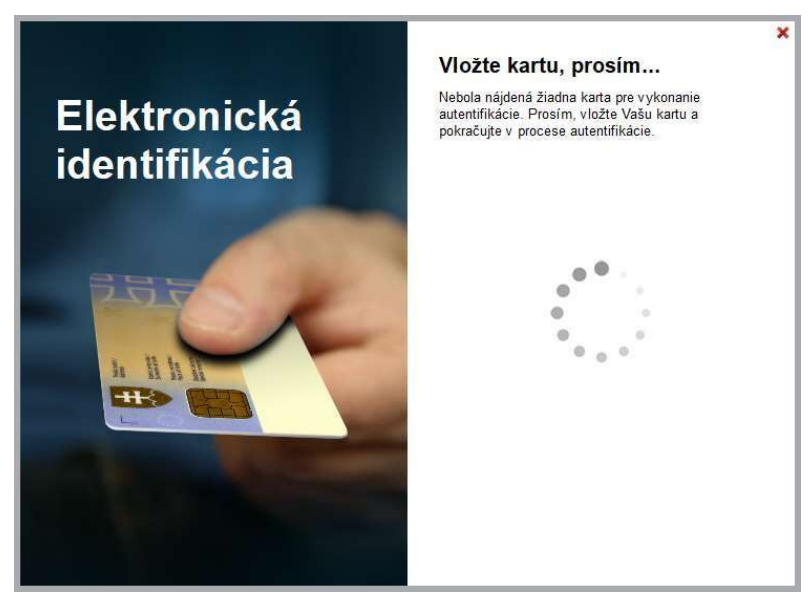

Začne prebiehať komunikácia so serverom, následne zadáte BOK kód. Systém overí váš BOK.

Prihlasuje sa vždy fyzická osoba, majiteľ eID. Keďže oprávnenými žiadateľmi sú len právnické osoby (obce, organizácie, fyzické osoby podnikatelia), je pri prihlásení potrebné zvoliť správny subjekt, ktorý zastupujete.

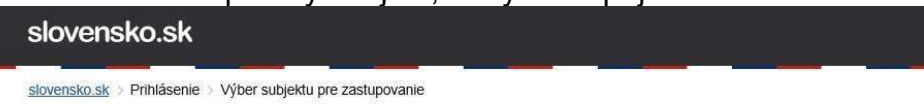

### Výber subjektu pre zastupovanie

Zvoľte za koho sa chcete prihlásiť pre prístup k elektronickej schránke a k službám Ústredného portálu verejnej správy.

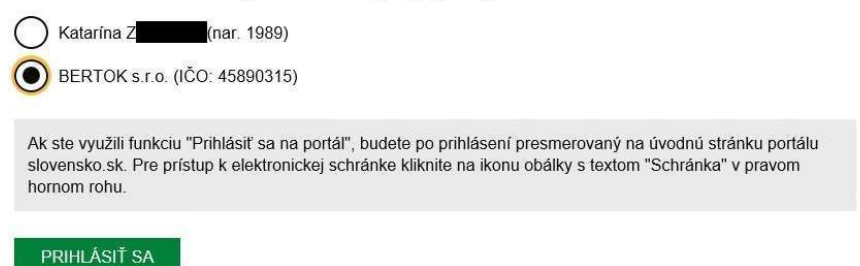

Služba je dostupná cez <u>www.slovensko.sk</u> pod označením Všeobecná agenda. Klikneme na "Všeobecná agenda".

| lovensko.sk                                                                    | -                                                                     |                                                             | Prihlásiť sa na portál |
|--------------------------------------------------------------------------------|-----------------------------------------------------------------------|-------------------------------------------------------------|------------------------|
| icem nájsť                                                                     |                                                                       | Hľadať                                                      | Ako začať Na stiahnut  |
| Občan Podnikateľ                                                               |                                                                       |                                                             | Životné<br>situácie    |
| 🍘 Bývanie                                                                      | Cestovanie                                                            | 🖨 Doprava                                                   |                        |
|                                                                                |                                                                       |                                                             |                        |
| Inancie                                                                        | ر Kultúra                                                             | e Občan a štát                                              | Nájsť službu           |
| <ul> <li>Financie</li> <li>Obrana a bezpečnosť</li> </ul>                      | <ul> <li>Kultúra</li> <li>Rodina a vzťahy</li> </ul>                  | Občan a štát     Stát                                       | Vybrané e-služby       |
| <ul> <li>Financie</li> <li>Obrana a bezpečnosť</li> <li>Zamestnanie</li> </ul> | <ul> <li>Kultúra</li> <li>Rodina a vzťahy</li> <li>Zdravie</li> </ul> | Občan a štát      Vzdelanie a šport      Životné prostredie | Aktuálne témy          |

## Zvolíme poskytovateľa služby Trnavský samosprávny kraj.

|                                                                                                    | Úvod O portáli          | Pomoc Kontakt       | 🗰 English 🛛 🛈 🕯     | Zmena kontrastu      |
|----------------------------------------------------------------------------------------------------|-------------------------|---------------------|---------------------|----------------------|
| slovensko.sk<br>ústredný portál verejnej správy                                                                                                    |                         |                     | A Prihlásiť sa r    | na portál            |
| Chcem nájsť Hľadať                                                                                                    |                         |                     | Ako začať           | Na stiahnutie        |
| Titulná stránka Titulná stránka • Katalóg služieb<br>Všeobecná agenda<br>Zvoľte poskytovateľa služby                                                                                                    |                         |                     | Životné<br>situácie | Otázky a<br>odpovede |
| Trnavský samosprávny kraj                                                                                                    | •                       |                     | 🔓 Nájsť s           | lužbu                |
| Popis služby<br>Služba všeobecnej agendy je podanie, ktoré je neanonymné a podpisované zaručeným elektron<br>vyplnením na to určeného formulára, ktoré podávajúci odošle zvolenému orgánu verejnej moci<br>Prejsť na službu | iickým podpisom. Umožňu | ie vytvoriť podanie | Uybran Vybran       | é e-služby           |

Objaví sa informácia o službe, kliknete na tlačidlo "Prejsť na službu". Služba je dostupná len pre prihláseného užívateľa. Užívateľ na portáli vyplní formulár:

| ← späť Vytvorenie správy                                                      | ★ Pridať do často používaných služieb |
|-------------------------------------------------------------------------------|---------------------------------------|
| Správa bola uložená do rozpracovaných správ. Priebežne vám ju budeme ukladať. |                                       |
|                                                                               |                                       |
| Adresát<br>Trnavský samosprávny kraj                                          |                                       |
| <b>Údaje o správe</b><br>Vyplňte údaje označujúce správu.                     |                                       |
| Predmet<br>PROJEKTOVÝ ZÁMER NAVRHOVANÝ NA ZARADENIE DO INTEGROVANEJ ÚZE       |                                       |
| Značka prijimateľa (nepovinné)                                                |                                       |
|                                                                               |                                       |
|                                                                               |                                       |
| Značka odosielateľa (nepovinné)                                               |                                       |

Do Predmetu žiadame uviesť: **Projektový zámer navrhovaný na zaradenie do** integrovanej územnej investície – názov žiadateľa, napr. Obecný úrad ......

K formuláru je potrebné pripojiť prílohu z disku počítača prostredníctvom voľby "Nahrať prílohu z počítača".

| lektron               | ický dokument         |   |
|-----------------------|-----------------------|---|
| Všeobecná ag          | enda                  | ^ |
| Predmet<br>Text       | PROJEKTOVÝ ZÁMER NAVI |   |
| ontrolovať<br>odpisať |                       |   |
| Ílohy                 | nu z počítača         |   |

Tu vložíte vyplnené tlačivo **Projektový zámer navrhovaný na zaradenie do integrovanej územnej investície** vo formáte "\*.docx".

|     | Skontrolov                                 | vať                                         |                                                        |                             |                                       |                    |                            |                       |      |
|-----|--------------------------------------------|---------------------------------------------|--------------------------------------------------------|-----------------------------|---------------------------------------|--------------------|----------------------------|-----------------------|------|
|     | Podpísa                                    | ıť                                          |                                                        |                             |                                       |                    |                            |                       |      |
|     | Príloh                                     |                                             |                                                        |                             |                                       |                    |                            |                       |      |
|     | mon                                        | y                                           |                                                        |                             |                                       |                    |                            |                       |      |
|     | Názov                                      | y                                           |                                                        |                             | Posledná zme                          | ena Ve             | eľkosť F                   | Podpisy               |      |
| [   | Názov<br>Forr                              | nular_zam                                   | neru_PZ_do_IUIv6c                                      | b.docx                      | <b>Posledná zme</b><br>03.11.2020 o 1 | ena Ve<br>10:48 25 | <b>iřkosť i</b><br>8 kB i  | <b>°odpisy</b><br>Nie | <br> |
| [   | Názov<br>Forr                              | y<br>mular_zam<br>ať prílohu z p            | neru_PZ_do_IUIv6c                                      | b.docx                      | <b>Posledná zme</b><br>03.11.2020 o 1 | ena Ve<br>10:48 25 | f <b>ikosť f</b><br>8 kB f | Podpisy<br>Nie        | •••  |
| Max | Názov<br>Forr<br><u>Nahra</u><br>imálna ve | mular_zam<br>ať prílohu z p<br>eľkosť správ | neru_PZ_do_IUIv6c<br>počítača<br>vy so všetkými prílot | b.docx<br>nami: 1 MB /50 MB | Posledná zme<br>03.11.2020 o 1        | ena Ve<br>10:48 25 | 9 <b>ľkosť ľ</b><br>8kB №  | Podpisy<br>Nie        |      |

Obdobne ako v "papierovom" svete, aj elektronický formulár a jeho prílohy je potrebné podpísať: kvalifikovaným elektronickým podpisom - KEP s použitím mandátneho certifikátu alebo kvalifikovanej elektronickej pečate.

Podpísanie projektového zámeru vykonáme na obrazovke ktorá sa objaví po uložení formulára.

| cka odosielai | (nepovinne)           |  |
|---------------|-----------------------|--|
|               |                       |  |
|               |                       |  |
|               |                       |  |
| lektron       | ický dokument         |  |
|               |                       |  |
| Všeobecná ag  | enda                  |  |
| Predmet       | PROJEKTOVÝ ZÁMER NAVÍ |  |
|               |                       |  |
| Text          |                       |  |
| Text          |                       |  |
| Text          |                       |  |
| Text          |                       |  |
| Text          |                       |  |
| Text          |                       |  |

#### Po kliknutí sa otvorí okno:

| ozor! | Do 2   | ZEP sú | zahmuté   | všetky z | obrazova       | né d               | átové objekt                                            | ty (dok                              | um     | enty) a                                                                                                    | parametre  | elektronické       | ho podpisı   | J.     |
|-------|--------|--------|-----------|----------|----------------|--------------------|---------------------------------------------------------|--------------------------------------|--------|----------------------------------------------------------------------------------------------------|------------|--------------------|--------------|--------|
| ujme  | e, aby | sa dôl | kladne ob | poznámil | s obsahor      | atei<br>n vše      | vyjadruje sv<br>stkých zobra                            | oj sun<br>azenýc                     | as the | s obsa<br>átovýc                                                                                               | h objektov | livych dokum<br>/. | ientov, je v | / jeno |
| PDF   |        |        |           |          |                |                    |                                                         |                                      |        |                                                                                                    |            |                    |              |        |
| PDF   |        |        |           |          |                |                    |                                                         |                                      |        |                                                                                                    |            |                    |              |        |
| 14    | 4      | 1/39   | ы         |          |                | 'n                 | e le                                                    | 0                                    |        | 5                                                                                                    | Verifi     | kačné dáta         |              |        |
|       |        | 1,55   |           |          |                | 1.04               |                                                         |                                      |        |                                                                                                    |            |                    |              |        |
|       |        |        |           |          |                |                    | Regardered aver dennik at<br>1918 per megeryek Matter B | kon armidia<br>Inanisia (III Marilia |        | - 81                                                                                                    |            |                    |              | ^      |
|       |        |        |           |          |                | Station of Station |                                                         | 10.000 miles                         |        |                                                                                                    |            |                    |              |        |
|       |        |        |           |          |                |                    | -                                                       | Familie (*                           | Inter  |                                                                                                    |            |                    |              |        |
|       |        |        |           |          |                | 23°                | Comment states, proc. or Mar.                           | States and                           | 11.000 | ingenet in                                                                                                    |            |                    |              |        |
|       |        |        |           |          |                |                    | Parcentones Parenterio                                  | Co. de                               | 11000  | 1000                                                                                                    |            |                    |              |        |
|       |        |        |           |          |                | 10.0               | Deer commencement a                                     | City of Australia                    | 1.478  | Table Land                                                                                                    |            |                    |              |        |
|       |        |        |           |          |                | 1                  | Contraction in succession                               | 100.00                               | 1.20   | 1010<br>101                                                                                                    |            |                    |              |        |
|       |        |        |           |          |                |                    | Contract, Street Squares                                | -                                    | 11114  | attal to                                                                                                    |            |                    |              |        |
|       |        |        |           |          |                | 100                | No. of Lot West                                         | Contra Stat                          | 11576  |                                                                                                    |            |                    |              |        |
|       |        |        |           |          |                | <u></u>            | Vision and a Version                                    | Titla<br>Manual Line                 |        | a second and a second at a second at a second at a second at a second at a second at a second at a second at a |            |                    |              |        |
|       |        |        |           |          |                | 194                | Taxa and a summer of the last                           | Citra Internet                       |        | (e=+)                                                                                                    |            |                    |              |        |
|       |        |        |           |          |                | thu:               | See an industry of the later                            | 10.0                                 |        | 100                                                                                                    |            |                    |              |        |
|       |        |        |           |          | and the second | 122.4              |                                                         | The state                            | 0-100C |                                                                                                    |            |                    |              |        |
|       |        |        |           |          | the second     |                    | State State                                             |                                      |        | - 81                                                                                                    |            |                    |              |        |

#### Klikneme na podpísať a vyberieme certifikát:

| 💣 Wythen cantolikathui                                                                                                    |                                                                                                    |                                                                                                    | 3                                                                                                    |
|----------------------------------------------------------------------------------------------------|----------------------------------------------------------------------------------------------------|----------------------------------------------------------------------------------------------------|----------------------------------------------------------------------------------------------------|
| vyberte cantilitati stalori chosta<br>mentikati nyatany akonistanan<br>Akonistati poteny akoni vyb<br>centikati a produktymi terteri<br>data poteny patrony nyatemi akoni<br>data patrony nyatemi nyate<br>poteny patrony nyatemi nyate<br>potenya patrony nyatemi nyate<br>potenya patrony nyatemi nyate | pood? Pre vytromme poods<br>na cantificativos autorios<br>eduje autorizácios mandificien<br>nine pre dany alcon positia sea<br>internación posobas, pre materi<br>aproventro contificatione a alfilia<br>nycho contificatione. Poulitie reg | entra anticorrecturar,<br>entra contenta antica<br>antico produce. Zue<br>nati contenencia teo<br>in nice anticato contenta<br>interne contenta con | oogine men by posity knatterenny<br>fen, syberte mendatry knatterenny<br>an potesempt settlekter, stort ni<br>contrikuler<br>e diseserpt references optimise<br>a national, syberenne registration |
| Patantanian vyhanni osettikaiho                                                                                                    | ping line doiurnert                                                                                                    |                                                                                                    |                                                                                                    |
| Revel accession/failur:                                                                                                    | SK MQC                                                                                                    | -                                                                                                    |                                                                                                    |
| Veteri on                                                                                                    | - Wetermint                                                                                                    |                                                                                                    | Platrie Its                                                                                                    |
| DWANENE                                                                                                    | 1941 ICKQueneric                                                                                                    | ArksA (Traces                                                                                                    | # 1 200 V3 24 H                                                                                                    |
|                                                                                                    |                                                                                                    |                                                                                                    |                                                                                                    |
|                                                                                                    |                                                                                                    |                                                                                                    |                                                                                                    |
|                                                                                                    |                                                                                                    |                                                                                                    |                                                                                                    |
|                                                                                                    |                                                                                                    | Zobaust contrib                                                                                                    | a OK Rome                                                                                                    |

#### a klikneme na "OK"

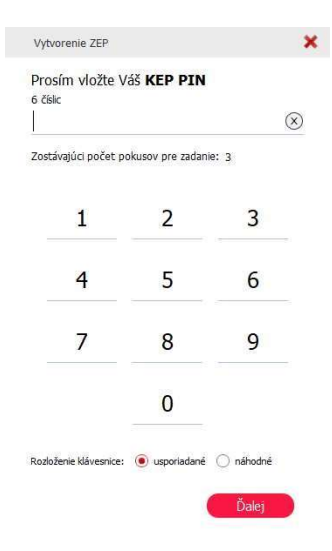

Vložíme príslušný kód a podpíšeme dokument, v ľavom hornom rohu okna bude zeleno podfarbená informácia "Dokument bol podpísaný".

| There was an alles only the                                                                                       |                                                                                                    |                                                                | e xo                       |
|----------------------------------------------------------------------------------------------------|----------------------------------------------------------------------------------------------------|----------------------------------------------------------------|----------------------------|
| Ookument bol podpísaný 🙀                                                                                          | 29. 11. 2019 09:35:02                                                                                                    | 🙆 🔀                                                            | 1                          |
| ozorl Do ZEP sú zahmuté všetky zo<br>hľadom k tomu, že vytvorením ZEF<br>ujme, aby sa dôkladne oboznámil s<br>PDF | brazované dátové objekty (dokumenty) a p<br>? používateľ vyjadruje svoj súhlas s obsaho<br>obsahom všetkých zobrazených dátových                                                                                                    | arametre elektronického<br>m jednotlivých dokumen<br>objektov. | podpisu.<br>tov, je v jeho |
| PDF                                                                                                    |                                                                                                    |                                                                |                            |
|                                                                                                    |                                                                                                    | Varifila žaž dáta                                              |                            |
|                                                                                                    |                                                                                                    | verifikache data                                               |                            |
|                                                                                                    | Registrativny dares in dareases<br>12 - 122 en departe Media Santo In Meria                                                                                                    |                                                                | ^                          |
|                                                                                                    | 2. Stress care<br>in the second second seco  |                                                                |                            |
|                                                                                                    | Conservation and Annual Conservation (Sec.)                                                                                                    |                                                                |                            |
|                                                                                                    | and an angle of the second second sec |                                                                |                            |
|                                                                                                    | Anterna State 1 (24)                                                                                                    |                                                                |                            |
|                                                                                                    | Tent Constant Constan |                                                                |                            |
|                                                                                                    | Annual Communication of the Communication of the Co |                                                                |                            |
|                                                                                                    | A COLORED TO A COLORED TO A COL |                                                                |                            |
|                                                                                                    | and a second second sec |                                                                |                            |
|                                                                                                    | The second second secon |                                                                |                            |
|                                                                                                    | and party in the second second s                                                                                                    |                                                                |                            |
|                                                                                                    | A COLUMN TRANSPORT OF A COLUMN TRANSPORT OF A COLUMA TRANSPORT OF  |                                                                |                            |
|                                                                                                    |                                                                                                    |                                                                |                            |
|                                                                                                    | The same international distance in the same                                                                                                    |                                                                |                            |

Znovu klikneme na "OK".

Upozornenie: nezatvárajte prehliadač a pokračujte ďalším krokom.

**Odoslanie podania** Klikneme na zelené tlačidlo "Odoslať".

|    | Skontrolovat                                    | ť                                                                                   |                         |                                             |                   |                |  |
|----|-------------------------------------------------|-------------------------------------------------------------------------------------|-------------------------|---------------------------------------------|-------------------|----------------|--|
|    | Podpísať                                        |                                                                                     |                         |                                             |                   |                |  |
|    |                                                 |                                                                                     |                         |                                             |                   |                |  |
|    | Prílohy                                         | 1                                                                                   |                         |                                             |                   |                |  |
|    |                                                 |                                                                                     |                         |                                             |                   |                |  |
|    | Názov                                           |                                                                                     |                         | Posledná zmena                              | Veľkosť           | Podpisy        |  |
|    | Názov<br>Form                                   | ular_zameru_PZ_do_IUIv6cb.                                                          | docx                    | Posledná zmena<br>03.11.2020 o 10:48        | Veľkosť<br>258 kB | Podpisy<br>Nie |  |
|    | Názov<br>Form<br><u>&amp; Nahrať</u>            | ular_zameru_PZ_do_IUIv6cb.<br>prílohu z počítača                                    | docx                    | Posledná zmena<br>03.11.2020 o 10:48        | Veľkosť<br>258 kB | Podpisy<br>Nie |  |
| Ма | Názov<br>Form<br><u>Nahrať</u><br>uximálna veľk | ular_zameru_PZ_do_IUIv6cb.<br>prílohu z počítača<br>kosť správy so všetkými príloha | docx<br>mi: 1 MB /50 MB | Posledná zmena           03.11.2020 o 10:48 | Veľkosť<br>258 kB | Podpisy<br>Nie |  |

**Poznámka:** ak podávate projektový zámer elektronicky, vaše podanie máte uložené vo vašej elektronickej schránke na <u>www.slovensko.sk</u> v priečinku Odoslané. Po spracovaní podania systémom TTSK, Vám bude doručené potvrdenie o prijatí do elektronickej schránky.

Kontaktná adresa v prípade otázok : projektovyzamer@trnava-vuc.sk

#### Pomocné informácie:

Ako vybaviť mandátny certifikát: <u>https://www.slovensko.sk/sk/agendy/agenda/\_ako-vybavit-mandatny-certifika/</u>

SW na stiahnutie https://www.slovensko.sk/sk/na-stiahnutie

Otázky a odpovede pre PO, OVM: https://www.slovensko.sk/sk/faq/